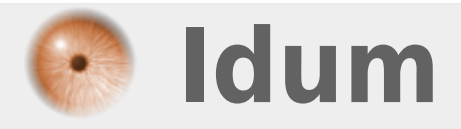

# **Routage Statique** >>> Configuration d'un réseau Cisco avec routage statique

**Description** :

Le but de ce cours est d'apprendre à configurer les routes statiques sur un routeur Cisco.

## **Routage Statique**

## >>> Configuration d'un réseau Cisco avec routage statique

#### Sommaire :

- I) Réseau simple
- II) Réseau complexe
- 1) Configuration des routeurs
- 2) Routes statiques et tables de routage
- III) Réseau et Métrique
- 1) Configuration des routeurs
- 2) Routes statiques et tables de routage
- IV) Conseils

# I) Réseau Simple

Voici le schéma du réseau que nous allons réaliser. Le PC1 et le PC2 qui ne sont pas sur le même réseau devront pouvoir communiquer. Nous commencerons par configurer nos deux routeurs, puis nous ajouterons les routes statiques.

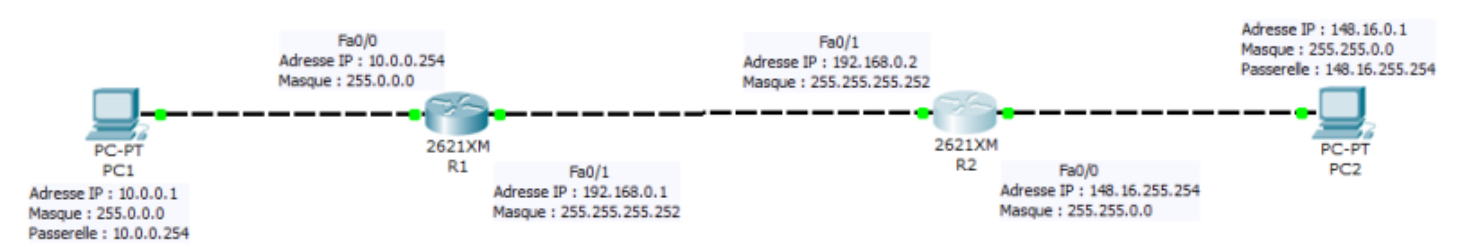

Nous allons commencer par configurer les interfaces du routeur R1 :

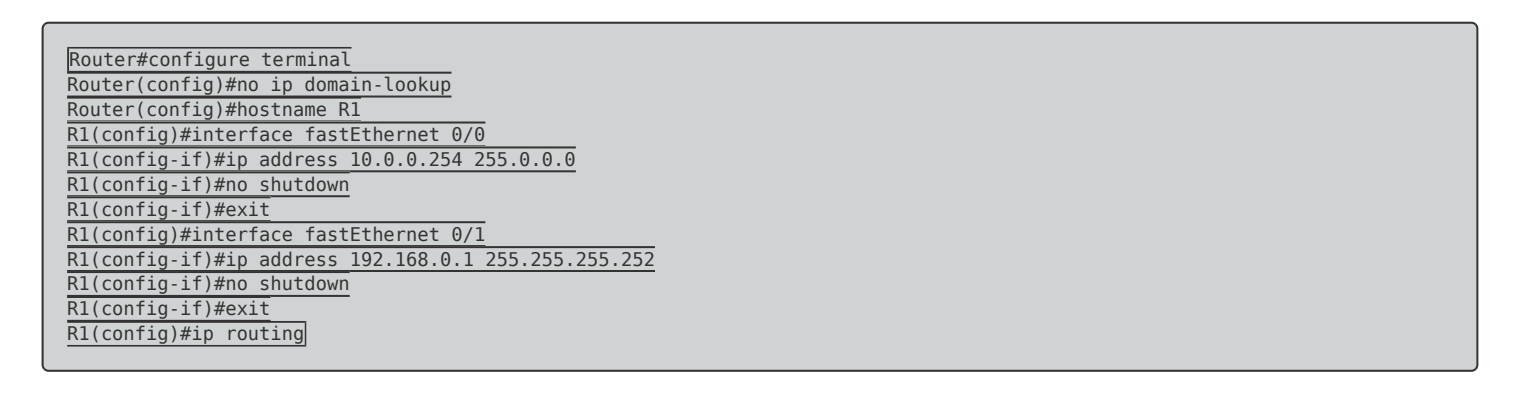

Nous configurons ensuite les interfaces du routeur R2 :

Router#configure terminal Router(config)#no ip domain-lookup Router(config)#hostname R2 R2(config)#interface fastEthernet 0/0 R2(config-if)#ip address 148.16.255.254 255.255.0.0 R2(config-if)#no shutdown R2(config-if)#exit

R2(config)#interface fastEthernet 0/1 R2(config-if)#ip address 192.168.0.2 255.255.255.252 R2(config-if)#no shutdown R2(config-if)#exit R2(config)#ip routing

Si on fait quelques tests nous pouvons observer que :

- Le ping entre PC1 et le R1 fonctionne
- Le ping entre R1 et R2 fonctionne
- Le ping entre R2 et PC2 fonctionne

Mais nous pouvons voir aussi que le ping entre PC1 et PC2 ne fonctionne pas. Que se passe t-il réellement dans les tuyaux :

PC1 remarque que PC2 n'est pas dans le même réseau que lui. Il envoie donc le ping à sa passerelle (routeur R1), le routeur R1 ne connait pas le réseau de PC2 donc il abandonne le paquet.

Si nous effectuons un ping entre PC1 et R2, cela ne fonctionne pas non plus. Que se passe t-il réellement dans les tuyaux :

PC1 remarque que PC2 n'est pas dans le même réseau que lui. Il envoie donc le ping à sa passerelle (routeur R1), R1 connait l'adresse de R2 donc il envoie le ping. Lorsque R2 reçoit le ping, il souhaiterait répondre mais ne connaissant pas le chemin qui mène à PC1, il abandonne le paquet.

Comment résoudre ces problèmes ?

Pour résoudre ces problèmes il faut simplement rajouter des routes de routage.

Nous devons ajouter sur R1 :

```
R1(config)#ip route 148.16.0.0 255.255.0.0 192.168.0.2
```

Nous devons ajouter sur R2 :

#### R2(config)#ip route 10.0.0.0 255.0.0.0 192.168.0.1

Pour finir nous refaisons nos ping et nous pouvons observer :

- Le ping entre PC1 et le R1 fonctionne
- Le ping entre R1 et R2 fonctionne
- Le ping entre R2 et PC2 fonctionne
- Le ping entre PC1 et R2 fonctionne
- Le ping entre PC1 et PC2 fonctionne

Vous pouvez télécharger le fichier packet tracert via le lien suivant :

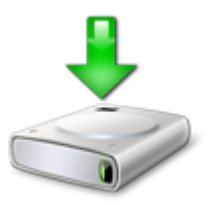

# II) Réseau complexe

Voici notre schéma de réseau :

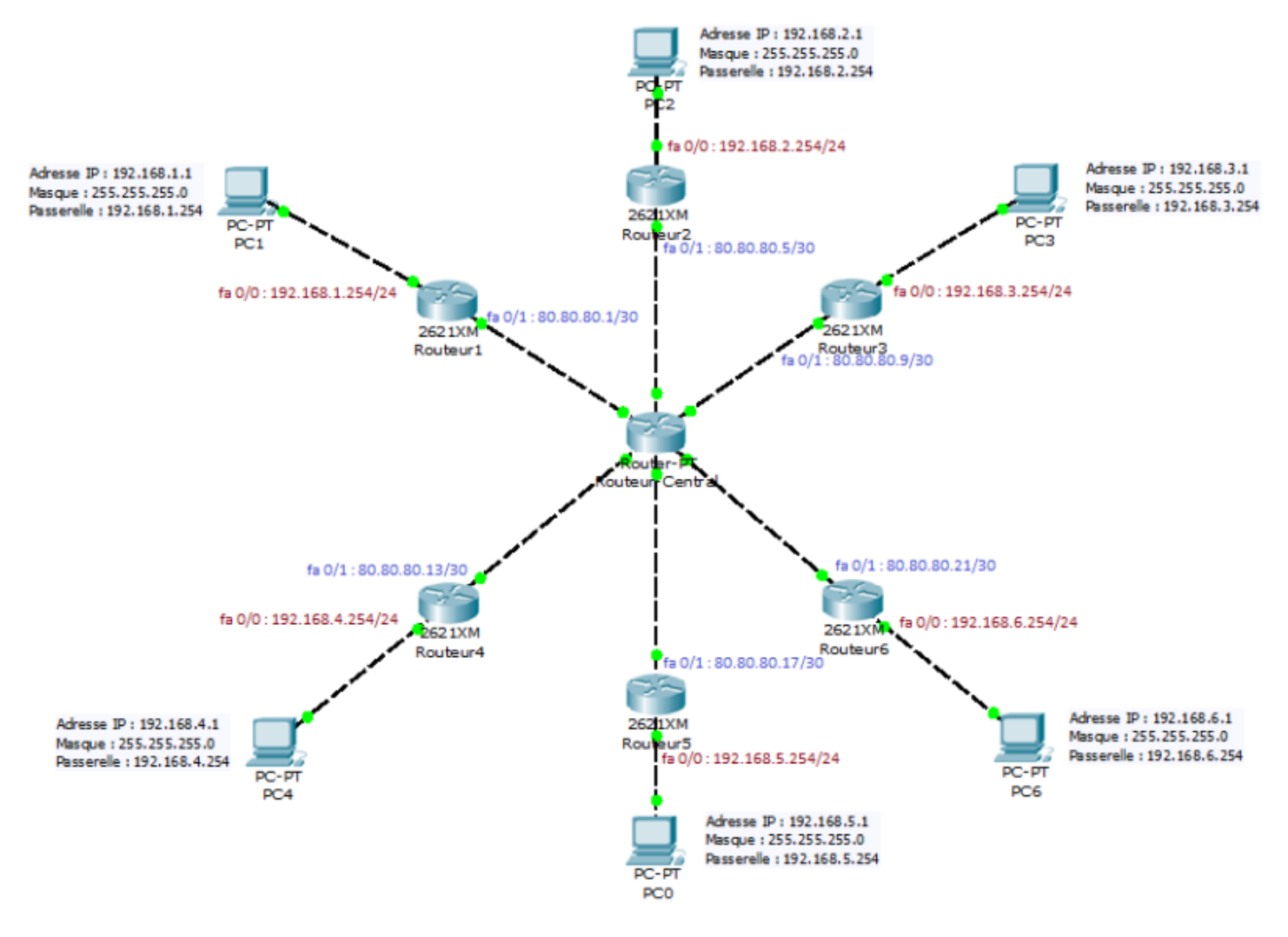

## 1) Configuration des routeurs

## a) Routeur1

On commence la configuration du Routeur1 par lui donner un nom. Celui-ci va permettre de ne pas se perdre entre les différents routeurs. Tapez la commande suivante :

```
Router#configure terminal
Router(config)#no ip domain-lookup
Router(config)#hostname Routeurl
```

Nous configurons ensuite l'interface fastethernet 0/0, pour lui donner l'adresse ip "192.168.1.254/24".

```
Routeurl(config)#interface fastEthernet 0/0
Routeurl(config-if)#ip address 192.168.1.254 255.255.255.0
Routeurl(config-if)#no shutdown
Routeurl(config-if)#exit
```

Pour finir nous configurons l'interface fastethernet 0/1, pour lui donner l'adresse ip "80.80.80.1/30".

Routeurl(config)#interface fastEthernet 0/1 Routeurl(config-if)#ip address 80.80.80.1 255.255.255.252 Routeurl(config-if)#no shutdown Routeurl(config-if)#exit

## b) Routeur2

On commence la configuration du Routeur2 par lui donner un nom. Celui-ci va permettre de ne pas se perdre entre les différents routeurs. Tapez la commande suivante :

Router#configure terminal Router(config)#no ip domain-lookup Router(config)#hostname Routeur2

Nous configurons ensuite l'interface fastethernet 0/0, pour lui donner l'adresse ip "192.168.2.254/24".

```
Routeur2(config)#interface fastEthernet 0/0
Routeur2(config-if)#ip address 192.168.2.254 255.255.255.0
Routeur2(config-if)#no shutdown
Routeur2(config-if)#exit
```

Pour finir nous configurons l'interface fastethernet 0/1, pour lui donner l'adresse ip "80.80.80.5/30".

```
Routeur2(config)#interface fastEthernet 0/1
Routeur2(config-if)#ip address 80.80.80.5 255.255.255.252
Routeur2(config-if)#no shutdown
Routeur2(config-if)#exit
```

### c) Routeur3

On commence la configuration du Routeur3 par lui donner un nom, celui-ci va permettre de ne pas se perdre entre les différents routeurs. Tapez la commande suivante :

```
Router#configure terminal
Router(config)#no ip domain-lookup
Router(config)#hostname Routeur3
```

Nous configurons ensuite l'interface fastethernet 0/0, pour lui donner l'adresse ip "192.168.3.254/24".

```
Routeur3(config)#interface fastEthernet 0/0
Routeur3(config-if)#ip address 192.168.3.254 255.255.255.0
Routeur3(config-if)#no shutdown
Routeur3(config-if)#exit
```

Pour finir nous configurons l'interface fastethernet 0/1, pour lui donner l'adresse ip "80.80.80.9/30".

```
Routeur3(config)#interface fastEthernet 0/1
Routeur3(config-if)#ip address 80.80.80.9 255.255.255.252
Routeur3(config-if)#no shutdown
Routeur3(config-if)#exit
```

#### d) Routeur4

On commence la configuration du Routeur4 par lui donner un nom, celui-ci va permettre de ne pas se perdre entre les différents routeurs. Tapez la commande suivante :

Nous configurons ensuite l'interface fastethernet 0/0, pour lui donner l'adresse ip "192.168.4.254/24".

Routeur4(config)#interface fastEthernet 0/0 Routeur4(config-if)#ip address 192.168.4.254 255.255.255.0 Routeur4(config-if)#no shutdown Routeur4(config-if)#exit

Pour finir nous configurons l'interface fastethernet 0/1, pour lui donner l'adresse ip "80.80.80.13/30".

Routeur4(config)#interface fastEthernet 0/1 Routeur4(config-if)#ip address 80.80.80.13 255.255.255.252 Routeur4(config-if)#no shutdown Routeur4(config-if)#exit

## e) Routeur5

On commence la configuration du Routeur5 par lui donner un nom, celui-ci va permettre de ne pas se perdre entre les différents routeurs. Tapez la commande suivante :

Router#configure terminal Router(config)#no ip domain-lookup Router(config)#hostname Routeur5

Nous configurons ensuite l'interface fastethernet 0/0, pour lui donner l'adresse ip "192.168.5.254/24".

```
Routeur5(config)#interface fastEthernet 0/0
Routeur5(config-if)#ip address 192.168.5.254 255.255.255.0
Routeur5(config-if)#no shutdown
Routeur5(config-if)#exit
```

Pour finir nous configurons l'interface fastethernet 0/1, pour lui donner l'adresse ip "80.80.80.17/30".

```
Routeur5(config)#interface fastEthernet 0/1
Routeur5(config-if)#ip address 80.80.80.17 255.255.255.252
Routeur5(config-if)#no shutdown
Routeur5(config-if)#exit
```

## f) Routeur6

On commence la configuration du Routeur6 par lui donner un nom, celui-ci va permettre de ne pas se perdre entre les différents routeurs. Tapez la commande suivante :

```
Router#configure terminal
Router(config)#no ip domain-lookup
Router(config)#hostname Routeur6
```

Nous configurons ensuite l'interface fastethernet 0/0, pour lui donner l'adresse ip "192.168.6.254/24".

```
Routeur6(config)#interface fastEthernet 0/0
Routeur6(config-if)#ip address 192.168.6.254 255.255.255.0
Routeur6(config-if)#no shutdown
Routeur6(config-if)#exit
```

Pour finir nous configurons l'interface fastethernet 0/1, pour lui donner l'adresse ip "80.80.80.21/30".

```
Routeur6(config)#interface fastEthernet 0/1
Routeur6(config-if)#ip address 80.80.80.21 255.255.255.252
Routeur6(config-if)#no shutdown
Routeur6(config-if)#exit
```

#### g) Routeur-central

On commence la configuration du Routeur-Central par lui donner un nom, celui-ci va permettre de ne pas se perdre entre les différents routeurs. Tapez la commande suivante :

```
Router#configure terminal
Router(config)#no ip domain-lookup
Router(config)#hostname Routeur-Central
```

Nous configurons maintenant nos interfaces.

Interface fa 1/0 :

```
Routeur-Central(config)#interface fastEthernet 1/0
Routeur-Central(config-if)#ip address 80.80.80.2 255.255.255.252
Routeur-Central(config-if)#no shutdown
Routeur-Central(config-if)#exit
```

Interface fa 2/0 :

```
Routeur-Central(config)#interface fastEthernet 2/0
Routeur-Central(config-if)#ip address 80.80.80.6 255.255.255.252
Routeur-Central(config-if)#no shutdown
Routeur-Central(config-if)#exit
```

Interface fa 3/0 :

```
Routeur-Central(config)#interface fastEthernet 3/0
Routeur-Central(config-if)#ip address 80.80.80.10 255.255.255.252
Routeur-Central(config-if)#no shutdown
Routeur-Central(config-if)#exit
```

Interface fa 4/0 :

```
Routeur-Central(config)#interface fastEthernet 4/0
Routeur-Central(config-if)#ip address 80.80.80.14 255.255.255.252
Routeur-Central(config-if)#no shutdown
```

Interface fa 5/0 :

```
Routeur-Central(config)#interface fastEthernet 5/0
Routeur-Central(config-if)#ip address 80.80.80.18 255.255.255.252
Routeur-Central(config-if)#no shutdown
Routeur-Central(config-if)#exit
```

Interface fa 6/0 :

Routeur-Central(config)#interface fastEthernet 6/0 Routeur-Central(config-if)#ip address 80.80.80.22 255.255.255.252 Routeur-Central(config-if)#no shutdown Routeur-Central(config-if)#exit

Nous réalisons ces ping (ci-dessous) pour tester le bon fonctionnement des liaisons de notre réseau.

- ping PC1 vers Routeur 1
- ping PC2 vers Routeur 2
- ping PC3 vers Routeur 3
- ping PC4 vers Routeur 4
- ping PC5 vers Routeur 5
- ping PC6 vers Routeur 6
- ping Routeur1 vers Routeur-Central
- ping Routeur2 vers Routeur-Central
- ping Routeur3 vers Routeur-Central
- ping Routeur4 vers Routeur-Central
- ping Routeur5 vers Routeur-Central
- ping Routeur6 vers Routeur-Central

Tous ces ping sont corrects, mais les ping suivant ne fonctionnent pas :

- ping PC1 vers Routeur-Central
- ping PC2 vers Routeur-Central
- ping PC3 vers Routeur-Central
- ping PC4 vers Routeur-Central
- ping PC5 vers Routeur-Central
- ping PC6 vers Routeur-Central
- Les ping entre les PCs

Ces ping ne fonctionnent pas car nous n'avons pas configuré les routes qui vont permettre aux routeurs de transmettre correctement nos paquets d'une extrémité du réseau à une autre.

## 2) Routes statiques et tables de routage

Nous avons deux solutions dans la rédaction des routes :

- **Solution 1**: Soit nous utilisons la route par défaut pour renvoyer tous les paquets à destination inconnu, vers le Routeur-Central.

- **Solution 2 :** Soit nous utilisons une route de super-réseau (en jouant sur le masque de l'adresse IP), nous renvoyons tous les paquets à destination du réseau 192.168.0.0/16 vers le Router-Central.

Si nous étudions ensuite les tables de routage, nous observons sur chaque routeur, que la table de routage

contient les adresses réseau qui sont directement connectées au routeur mais aussi la route que nous avons ajouté précédé d'un "S" pour statique.

### a) Routeur1

Voici les commandes à taper pour ajouter une route :

#### Solution 1 :

Routeur1(config)#ip route 0.0.0.0 0.0.0.0 80.80.80.2

Nous obtenons la table de routage suivante :

 Gateway of last resort is 80.80.80.2 to network 0.0.0.0

 80.0.0.0/30 is subnetted, 1 subnets

 C
 80.80.80.0 is directly connected, FastEthernet0/1

 C
 192.168.1.0/24 is directly connected, FastEthernet0/0

 S\*
 0.0.0.0/0 [1/0] via 80.80.80.2

#### Solution 2 :

Routeur1(config)#ip route 192.168.0.0 255.255.0.0 80.80.80.2

Nous obtenons la table de routage suivante :

Gateway of last resort is not set

80.0.0/30 is subnetted, 1 subnets

C 80.80.80.0 is directly connected, FastEthernet0/1

S 192.168.0.0/16 [1/0] via 80.80.80.2

192.168.1.0/24 is directly connected, FastEthernet0/0

### b) Routeur2

Voici les commandes à taper pour ajouter une route :

#### Solution 1 :

Routeur2(config)#ip route 0.0.0.0 0.0.0.0 80.80.80.6

Nous obtenons la table de routage suivante :

Gateway of last resort is 80.80.80.6 to network 0.0.0.0

80.0.0/30 is subnetted, 1 subnets

80.80.80.4 is directly connected, FastEthernet0/1

C 192.168.2.0/24 is directly connected, FastEthernet0/0

S\* 0.0.0.0/0 [1/0] via 80.80.80.6

#### Solution 2 :

Routeur2(config)#ip route 192.168.0.0 255.255.0.0 80.80.80.6

Nous obtenons la table de routage suivante :

Gateway of last resort is not set

80.0.0.0/30 is subnetted, 1 subnets

C 80.80.80.4 is directly connected, FastEthernet0/1

S 192.168.0.0/16 [1/0] via 80.80.80.6

192.168.2.0/24 is directly connected, FastEthernet0/0

#### c) Routeur3

C

Voici les commandes à taper pour ajouter une route :

#### Solution 1 :

Routeur3(config)#ip route 0.0.0.0 0.0.0.0 80.80.80.10

Nous obtenons la table de routage suivante :

Gateway of last resort is 80.80.80.10 to network 0.0.0.0

80.0.0.0/30 is subnetted, 1 subnets

C 80.80.80.8 is directly connected, FastEthernet0/1

C 192.168.3.0/24 is directly connected, FastEthernet0/0

S\* 0.0.0.0/0 [1/0] via 80.80.80.10

#### Solution 2 :

С

Routeur3(config)#ip route 192.168.0.0 255.255.0.0 80.80.80.10

Nous obtenons la table de routage suivante :

Gateway of last resort is not set

80.0.0/30 is subnetted, 1 subnets

80.80.80.8 is directly connected, FastEthernet0/1

```
S 192.168.0.0/16 [1/0] via 80.80.80.10
```

192.168.3.0/24 is directly connected, FastEthernet0/0

#### d) Routeur4

Voici les commandes à taper pour ajouter une route :

#### Solution 1 :

Routeur4(config)#ip route 0.0.0.0 0.0.0.0 80.80.80.14

Nous obtenons la table de routage suivante :

Gateway of last resort is 80.80.80.14 to network 0.0.0.0

80.0.0/30 is subnetted, 1 subnets

C 80.80.80.12 is directly connected, FastEthernet0/1

C 192.168.4.0/24 is directly connected, FastEthernet0/0

```
S* 0.0.0.0/0 [1/0] via 80.80.80.14
```

#### Solution 2 :

Routeur4(config)#ip route 192.168.0.0 255.255.0.0 80.80.80.14

Nous obtenons la table de routage suivante :

Gateway of last resort is not set

80.0.0.0/30 is subnetted, 1 subnets

C 80.80.80.12 is directly connected, FastEthernet0/1

S 192.168.0.0/16 [1/0] via 80.80.80.14

192.168.4.0/24 is directly connected, FastEthernet0/0

#### e) Routeur5

Voici les commandes à taper pour ajouter une route :

#### Solution 1 :

Routeur5(config)#ip route 0.0.0.0 0.0.0.0 80.80.80.18

Nous obtenons la table de routage suivante :

Gateway of last resort is 80.80.80.18 to network 0.0.0.0

80.0.0/30 is subnetted, 1 subnets

80.80.80.16 is directly connected, FastEthernet0/1

C 192.168.5.0/24 is directly connected, FastEthernet0/0

S\* 0.0.0.0/0 [1/0] via 80.80.80.18

#### Solution 2 :

Routeur5(config)#ip route 192.168.0.0 255.255.0.0 80.80.80.18

Nous obtenons la table de routage suivante :

Gateway of last resort is not set

80.0.0.0/30 is subnetted, 1 subnets

C 80.80.80.16 is directly connected, FastEthernet0/1

S 192.168.0.0/16 [1/0] via 80.80.80.18

192.168.5.0/24 is directly connected, FastEthernet0/0

#### f) Routeur6

C

Voici les commandes à taper pour ajouter une route :

#### Solution 1 :

Routeur6(config)#ip route 0.0.0.0 0.0.0.0 80.80.80.22

Nous obtenons la table de routage suivante :

Gateway of last resort is 80.80.80.22 to network 0.0.0.0

80.0.0/30 is subnetted, 1 subnets

C 80.80.80.20 is directly connected, FastEthernet0/1

C 192.168.6.0/24 is directly connected, FastEthernet0/0

```
S* 0.0.0.0/0 [1/0] via 80.80.80.22
```

#### Solution 2 :

С

Routeur6(config)#ip route 192.168.0.0 255.255.0.0 80.80.80.22

Nous obtenons la table de routage suivante :

Gateway of last resort is not set

80.0.0.0/30 is subnetted, 1 subnets

80.80.80.20 is directly connected, FastEthernet0/1

#### 192.168.6.0/24 is directly connected, FastEthernet0/0

#### g) Routeur-central

Pour le Routeur-Central, nous somme obligé d'ajouter une route vers tous les réseaux de type "192.168.X.0/24".

| Routeur-Central(config)#ip | route | 192.168.1.0 | 255.255.255.0 | 80.80.80.1  |
|----------------------------|-------|-------------|---------------|-------------|
| Routeur-Central(config)#ip | route | 192.168.2.0 | 255.255.255.0 | 80.80.80.5  |
| Routeur-Central(config)#ip | route | 192.168.3.0 | 255.255.255.0 | 80.80.80.9  |
| Routeur-Central(config)#ip | route | 192.168.4.0 | 255.255.255.0 | 80.80.80.13 |
| Routeur-Central(config)#ip | route | 192.168.5.0 | 255.255.255.0 | 80.80.80.17 |
| Routeur-Central(config)#ip | route | 192.168.6.0 | 255.255.255.0 | 80.80.80.21 |

Sur certains routeurs, le routage n'est pas activé par défaut, vous devez l'activer via la commande suivante :

Routeur(config)#ip routing

Si nous visualisons la table de routage sur le Routeur-Central, nous obtenons ceci :

| Gateway of last resort is not set                    |
|------------------------------------------------------|
| 80.0.0/30 is subnetted, 6 subnets                    |
| C 80.80.80.0 is directly connected, FastEthernet1/0  |
| C 80.80.80.4 is directly connected, FastEthernet2/0  |
| C 80.80.80.8 is directly connected, FastEthernet3/0  |
| C 80.80.80.12 is directly connected, FastEthernet4/0 |
| C 80.80.80.16 is directly connected, FastEthernet5/0 |
| C 80.80.20 is directly connected, FastEthernet6/0    |
| <u>S 192.168.1.0/24 [1/0] via 80.80.80.1</u>         |
| <u>5 192.168.2.0/24 [1/0] via 80.80.80.5</u>         |
| <u>S 192.168.3.0/24 [1/0] via 80.80.80.9</u>         |
| <u>5 192.168.4.0/24 [1/0] via 80.80.80.13</u>        |
| S 192.168.5.0/24 [1/0] via 80.80.80.17               |

Nous réalisons de nouveau les ping (ci-dessous) pour tester le bon fonctionnement des liaisons de notre réseau.

- ping PC1 vers Routeur 1
- ping PC2 vers Routeur 2
- ping PC3 vers Routeur 3
- ping PC4 vers Routeur 4
- ping PC5 vers Routeur 5
- ping PC6 vers Routeur 6
- ping Routeur1 vers Routeur-Central
- ping Routeur2 vers Routeur-Central

- ping Routeur3 vers Routeur-Central
- ping Routeur4 vers Routeur-Central
- ping Routeur5 vers Routeur-Central
- ping Routeur6 vers Routeur-Central
- ping PC1 vers Routeur-Central
- ping PC2 vers Routeur-Central
- ping PC3 vers Routeur-Central
- ping PC4 vers Routeur-Central
- ping PC5 vers Routeur-Central
- ping PC6 vers Routeur-Central
- Les ping entre les PCs

Tous ces ping sont corrects.

Vous pouvez télécharger le fichier packet tracert via le lien suivant :

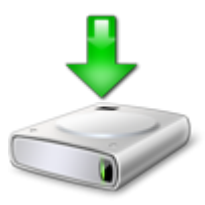

# III) Réseau et Métrique

Notre Réseau évolue, nous voulons étudier le fonctionnement de la métrique. Voici le schéma de notre réseau :

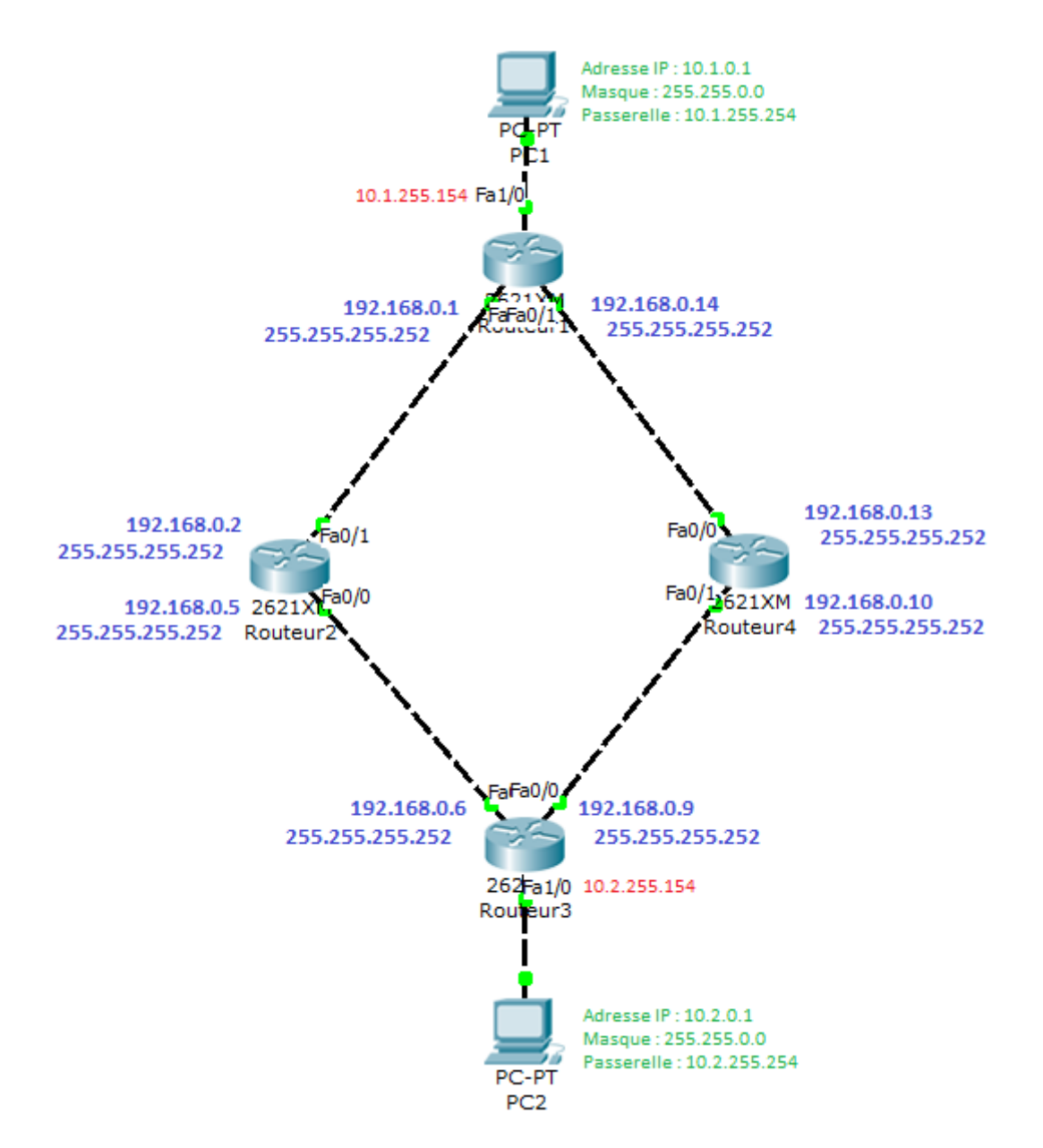

Nous allons commencer par configurer les interfaces de nos routeurs, puis nous allons faire toutes nos routes.

## 1) Configuration des routeurs

## a) Routeur1

Nous configurons le routeur1 :

```
Router#configure terminal
Enter configuration commands, one per line. End with CNTL/Z.
Router(config)#hostname Routeur1
Routeur1(config)#no ip domain-lookup
Routeur1(config)#interface fastEthernet 1/0
Routeur1(config-if)#ip address 10.1.255.254 255.255.0.0
Routeurl(config-if)#no shutdown
Routeur1(config-if)#exit
Routeur1(config)#interface fastEthernet 0/0
Routeur1(config-if)#ip address 192.168.0.1 255.255.255.252
Routeurl(config-if)#no shutdown
Routeur1(config-if)#exit
Routeur1(config)#interface fastEthernet 0/1
Routeur1(config-if)#ip address 192.168.0.14 255.255.255.252
Routeur1(config-if)#no shutdown
Routeurl(config-if)#exit
```

## b) Routeur2

Nous configurons le routeur2 :

```
Router#configure terminal

Enter configuration commands, one per line. End with CNTL/Z.

Routeur2(config)#hostname Routeur2

Routeur2(config)#no ip domain-lookup

Routeur2(config)#interface fastEthernet 0/0

Routeur2(config-if)#ip address 192.168.0.5 255.255.255.252

Routeur2(config-if)#no shutdown

Routeur2(config)f)#interface fastEthernet 0/1

Routeur2(config-if)#ip address 192.168.0.2 255.255.255.252

Routeur2(config-if)#ip address 192.168.0.2 255.255.255.252

Routeur2(config-if)#ino shutdown

Routeur2(config-if)#ino shutdown

Routeur2(config-if)#exit
```

## c) Routeur3

Nous configurons le routeur3 :

```
Router#configure terminal
Enter configuration commands, one per line. End with CNTL/Z.
Router(config)#hostname Routeur3
Routeur3(config)#no ip domain-lookup
Routeur3(config)#interface fastEthernet 1/0
Routeur3(config-if)#ip address 10.2.255.254 255.255.0.0
Routeur3(config-if)#no shutdown
Routeur3(config-if)#exit
Routeur3(config)#interface fastEthernet 0/0
Routeur3(config-if)#ip address 192.168.0.9 255.255.255.252
Routeur3(config-if)#no shutdown
Routeur3(config-if)#exit
Routeur3(config)#interface fastEthernet 0/1
Routeur3(config-if)#ip address 192.168.0.6 255.255.255.252
Routeur3(config-if)#no shutdown
Routeur3(config-if)#exit
```

## d) Routeur4

Nous configurons le routeur4 :

```
Router#configure terminalEnter configuration commands, one per line. End with CNTL/Z.Router(config)#hostname Routeur4Routeur4(config)#no ip domain-lookupRouteur4(config)#interface fastEthernet 0/0Routeur4(config-if)#ip address 192.168.0.13 255.255.252Routeur4(config-if)#no shutdownRouteur4(config)#interface fastEthernet 0/1Routeur4(config)#interface fastEthernet 0/1Routeur4(config-if)#ip address 192.168.0.10 255.255.252Routeur4(config-if)#ip address 192.168.0.10 255.255.252Routeur4(config-if)#no shutdownRouteur4(config-if)#no shutdownRouteur4(config-if)#ip address 192.168.0.10 255.255.252Routeur4(config-if)#no shutdownRouteur4(config-if)#no shutdownRouteur4(config-if)#no shutdownRouteur4(config-if)#no shutdownRouteur4(config-if)#no shutdownRouteur4(config-if)#no shutdownRouteur4(config-if)#no shutdownRouteur4(config-if)#no shutdownRouteur4(config-if)#exit
```

## 2) Routes statiques et tables de routage

Qu'est-ce que la métrique :

La métrique est une valeur associée à chaque route dans la table de routage. Elle sert à sélectionner la route à utiliser lorsqu'il en existe plusieurs vers le même réseau de destination. Dans le cas de l'utilisation d'un protocole de routage le calcul de la métrique se fait de manière automatique. En effet chaque protocole à son algorithme. Par exemple pour RIP la valeur correspond au nombre de saut vers le réseau de destination. Pour OSPF elle dépend de la bande passante des liaisons (voir les articles RIP et OSPF). Lorsque

l'on crée une route statique on peut associer une métrique arbitraire à celle-ci. Par défaut sa valeur est de 1, mais nous pouvons la modifier si nous souhaitons par exemple faire en sorte que la route soit un lien de secours ou donner des priorités à plusieurs liens pointant vers la même destination mais possédant des débits différents.

Dans notre exemple : Nous souhaitons réaliser une liaison entre PC1 vers PC2 et une deuxième liaison de PC2 vers PC1. De plus nous souhaitons que si une panne survient sur un des liens, PC1 et PC2 puisse toujours communiquer :

Sur chaque routeur nous allons ajouter deux routes :

- Pour le Routeur1, nous allons créer deux routes vers le réseau 10.2.0.0 avec deux métriques différentes.

- Pour le Routeur3, nous allons créer deux routes vers le réseau 10.1.0.0 avec deux métriques différentes.

- Et pour le Routeur2 et Routeur4, nous allons créer une route pour le réseau 10.1.0.0 et une autre route pour le réseau 10.2.0.0.

Voici la configuration que nous allons faire sur nos routeurs :

### a) Routeur1

Voici les commandes à taper pour ajouter les routes :

Routeurl(config)#ip route 10.2.0.0 255.255.0.0 192.168.0.2 10 Routeurl(config)#ip route 10.2.0.0 255.255.0.0 192.168.0.13 20

Nous obtenons la table de routage suivante :

Gateway of last resort is not set

10.0.0/16 is subnetted, 2 subnets

C 10.1.0.0 is directly connected, FastEthernet1/0

S 10.2.0.0 [10/0] via 192.168.0.2

192.168.0.0/30 is subnetted, 2 subnets

C 192.168.0.0 is directly connected, FastEthernet0/0

192.168.0.12 is directly connected, FastEthernet0/1

Si nous regardons la table de routage du Routeur1, nous pouvons voir que seule la route statique avec la plus faible métrique vers 10.2.0.0 a été ajoutée.

### b) Routeur2

С

Voici les commandes à taper pour ajouter les routes :

```
Routeur2(config)#ip route 10.1.0.0 255.255.0.0 192.168.0.1 20
Routeur2(config)#ip route 10.2.0.0 255.255.0.0 192.168.0.6 10
```

Nous obtenons la table de routage suivante :

Gateway of last resort is not set 10.0.0.0/16 is subnetted, 2 subnets S 10.1.0.0 [20/0] via 192.168.0.1

```
S 10.2.0.0 [10/0] via 192.168.0.6
```

192.168.0.0/30 is subnetted, 2 subnets

192.168.0.0 is directly connected, FastEthernet0/1

192.168.0.4 is directly connected, FastEthernet0/0

## c) Routeur3

С

С

Voici les commandes à taper pour ajouter les routes :

```
Routeur3(config)#ip route 10.1.0.0 255.255.0.0 192.168.0.5 20
Routeur3(config)#ip route 10.1.0.0 255.255.0.0 192.168.0.10 10
```

Nous obtenons la table de routage suivante :

 10.0.0.0/16 is subnetted, 2 subnets

 5
 10.1.0.0 [10/0] via 192.168.0.10

 C
 10.2.0.0 is directly connected, FastEthernet1/0

 192.168.0.0/30 is subnetted, 2 subnets

 C
 192.168.0.4 is directly connected, FastEthernet0/1

 C
 192.168.0.8 is directly connected, FastEthernet0/1

Si nous regardons la table de routage du Routeur3, nous pouvons voir que seule la route statique avec la plus faible métrique vers 10.1.0.0 a été ajoutée.

## d) Routeur4

Voici les commandes à taper pour ajouter les routes :

```
Routeur4(config)#ip route 10.1.0.0 255.255.0.0 192.168.0.14 10
Routeur4(config)#ip route 10.2.0.0 255.255.0.0 192.168.0.9 20
```

Nous obtenons la table de routage suivante :

| Gateway of last resort is not set                     |
|-------------------------------------------------------|
| 10.0.0.0/16 is subnetted, 2 subnets                   |
| 5 10.1.0.0 [10/0] via 192.168.0.14                    |
| 5 10.2.0.0 [20/0] via 192.168.0.9                     |
| 192.168.0.0/30 is subnetted, 2 subnets                |
| C 192.168.0.8 is directly connected, FastEthernet0/1  |
| C 192.168.0.12 is directly connected, FastEthernet0/0 |

Si nous réalisons un ping de PC1 vers PC2 nous pouvons observer que :

- PC1 envoi le ping, qui passe par le Routeur1, puis par le Routeur2 et ensuite par le Routeur3 pour enfin

atteindre PC2

- PC2 répond au ping qu'il a reçu, le ping passe par le Routeur3, puis par le Routeur 4 et ensuite par le Routeur1 pour enfin atteindre PC1

Notre réseau fonctionne correctement, nous obtenons bien une route pour aller et une route pour le retour.

Vous pouvez télécharger le fichier packet tracert via le lien suivant :

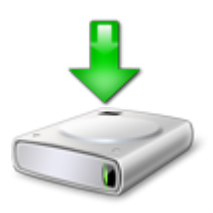

Une panne survient sur notre réseau et le lien entre le Routeur1 et Routeur2 ne fonctionne plus. Voici notre nouveau plan réseau :

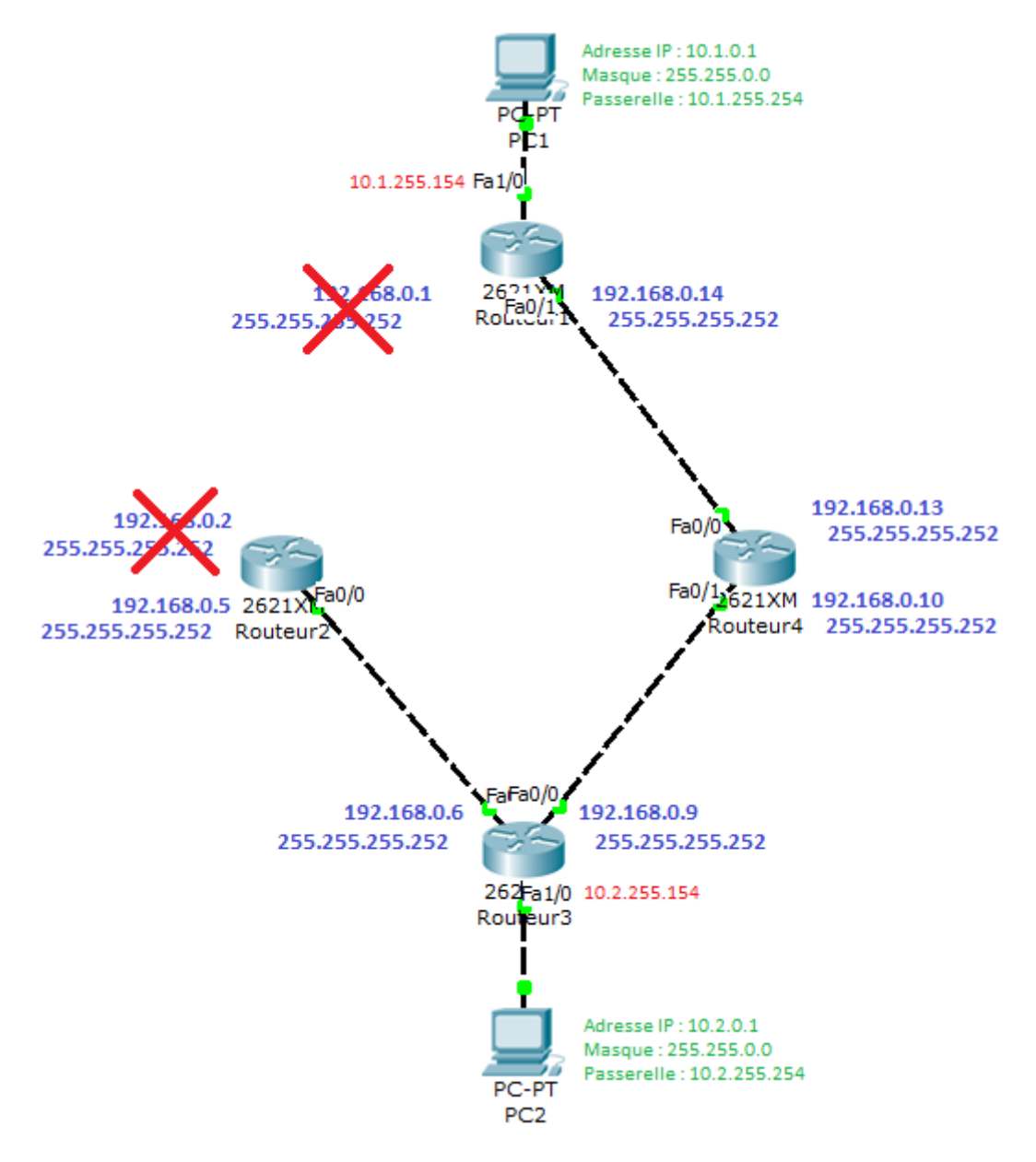

Étudions maintenant comment transit le ping :

- Le Routeur1 modifie sa table de routage nous obtenons maintenant :

| 10.0.0/16 is subnetted, 2 subnets                     |  |
|-------------------------------------------------------|--|
| C 10.1.0.0 is directly connected, FastEthernet1/0     |  |
| 5 10.2.0.0 [20/0] via 192.168.0.13                    |  |
| 192.168.0.0/30 is subnetted, 1 subnets                |  |
| C 192.168.0.12 is directly connected, FastEthernet0/1 |  |

La ligne "S 10.2.0.0 [10/0] via 192.168.0.2" a était remplacé par la ligne "S 10.2.0.0 [20/0] via 192.168.0.13" car le lien entre Routeur1 et 2 n'existe plus.

- Le PC1 envoi donc le ping, qui passe par le Routeur 1, puis par le Routeur4 et ensuite par le Routeur3 pour enfin atteindre le PC2

- PC2 répond à ce ping, qui va faire le chemin inverser Routeur3 > Routeur4 > Routeur1 > PC1

Cette solution est utilisée en entreprise, lorsque l'entreprise recherche à avoir un lien pour le débit montant un lien vers le débit descendant et ainsi utiliser la bande passante plus intelligemment. Ce système permet aussi de toujours avoir un lien, en cas de panne le second prend le relais.

Vous pouvez télécharger le fichier packet tracert via le lien suivant :

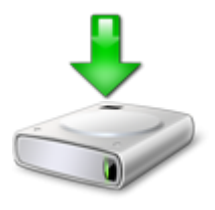

# IV) Conseils

Sachez que sur un routeur, l'interface se trouvant dans le réseau local possède en général, soit la première adresse du réseau soit la dernière.

Sachez aussi que le routage est une chose simple, mais il faut être très méticuleux et faire attention à ne pas faire de fautes de frappe, surtout dans les adresses IP.

Sachez ensuite que la valeur de la métrique peut être manipulée pour forcer les paquets à passer par un lien plutôt que par un autre.

Pour finir sachez que la route par défaut (0.0.0.0 0.0.0.0 .....) est utilisée pour envoyer tous les paquets dont la route est inconnue soit par une interface du routeur ou soit en indiquant une passerelle adjacente. Très utilisé pour router les paquets vers internet.

10 juin 2010 -- N.Salmon -- article\_145.pdf

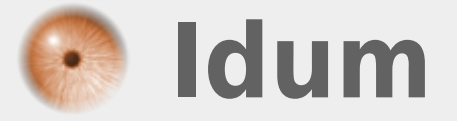